# VOL-valtuustovaalit 2022

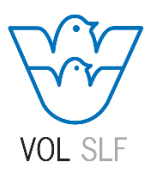

## Ehdokkaan asettaminen, eli valitsijayhdistyksen luonti OAJ:n jäsensivujen Omat tiedot-sovelluksessa

Tässä ohjeessa käydään läpi valitsijayhdistyksen luominen, joka asetetun ehdokkaan kannattajien lukumäärää lukuun ottamatta tapahtuu VOL:n vaaleissa samaan tapaan kuin OAJ:n valtuustovaaleissa.

Ehdokkaaksi asettumisen ensimmäinen askel on valitsijayhdistyksen luominen.

- Valitsijayhdistyksen voi luoda kuka tahansa VOL:n vaalikelpoinen jäsen.
- Yhdistyksen luomiseen tarvitaan ehdokas ja asiamies, joka toimii samalla ehdokkaan kannattajana.
- Ehdokkaan ja asiamiehen tulee kuulua samaan vaalipiiriin.
- Valitsijayhdistys luodaan kirjautuneena OAJ:n verkkosivujen Omat tiedot -osiossa.

Asiamiehellä tulee valitsijayhdistystä luodessaan olla tiedossa ehdokkaan jäsennumero. Valitsijayhdistystä luodessa syötetään valitsijayhdistyksen nimi ja slogan sekä ehdokkaan jäsennumero. Nimitietoja ei voi ohjelmaan viedä tietosuojavaatimusten vuoksi. Nimet tulevat näkyviin, kun ehdokas on hyväksynyt roolinsa.

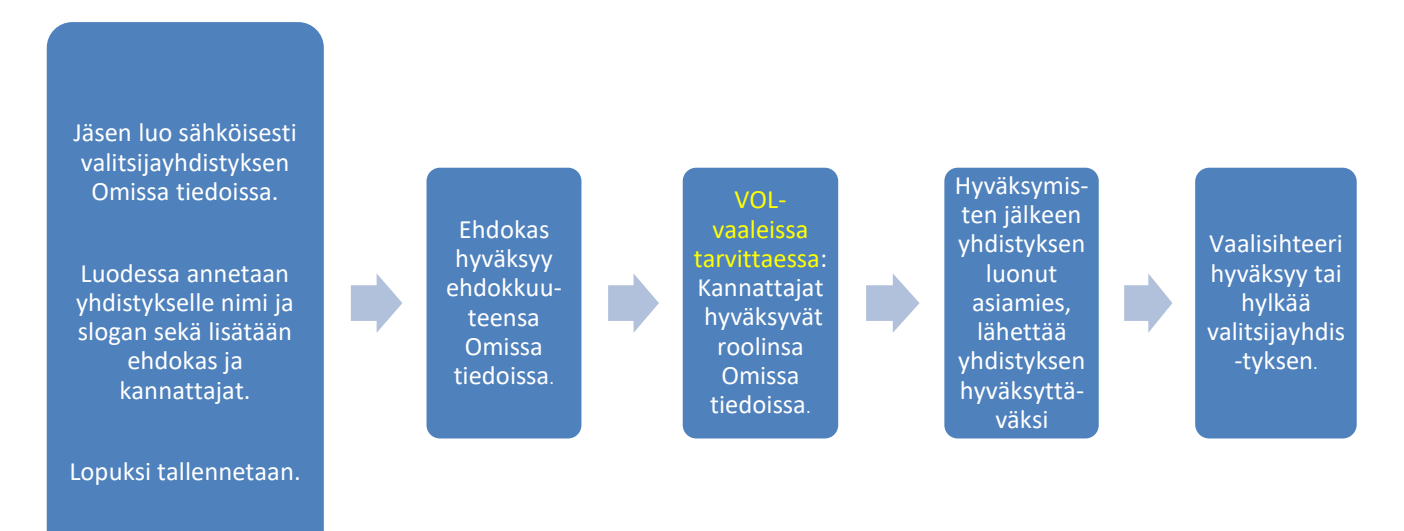

#### 1. Kirjautuminen

**HUOM!** Seuraava ohjeistus on sama kuin OAJ:n valtuustovaaleissa, joten älä hämäänny ohjeen kuvissa esiintyvistä vaalipiirien ja valitsijayhdistysten nimistä.

a) Mene OAJ:n etusivulle <u>https://www.oaj.fi/</u> ja klikkaa Kirjaudu-painiketta. Kirjaudu sisään jäsentunnuksillasi tai käytä vahvaa tunnistautumista (esim. mobiilivarmenne tai verkkopankkitunnukset).

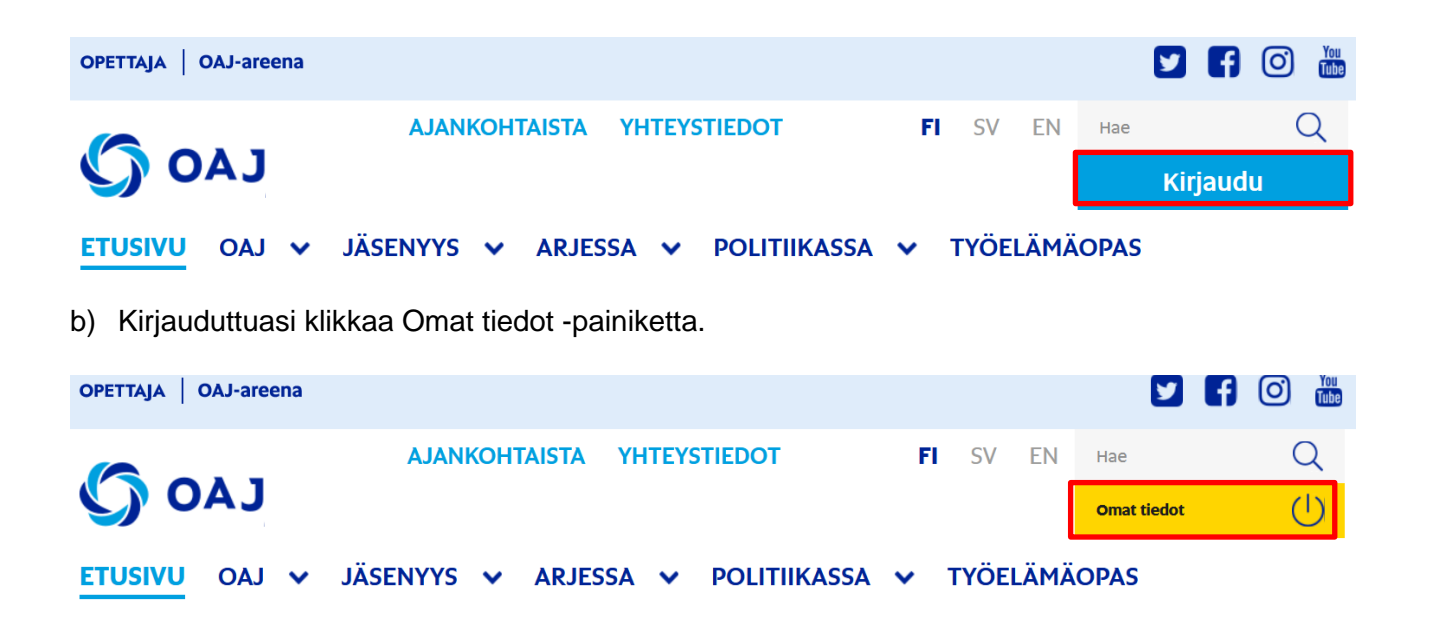

#### 2. Valitsijayhdistyksen luominen

a) Avaa vasemmalta valikosta **Vaalit**-kohta, ja klikkaa **VOL:n valtuustovaalit 2022**. HUOM! VOL:n jäsenille Vaalit-kohdassa näkyvät molemmat vaalit.

|                      | ETUSIVU                                      |                |                        |
|----------------------|----------------------------------------------|----------------|------------------------|
| Omat vaalitiedot     |                                              |                | Tarkista omat tiedot » |
| Vaalipiiri<br>OAJ-YS | Pirkanmaan vaalipiiri                        |                |                        |
| Valit                | sijayhdistys ja vaaliliitto                  | Lataa 💌        | Luo valitsijayhdistys  |
| _                    | Et kuulu valitsijayhdisty<br>YHDISTYKSISSÄNI | kseen tai vaal | liliittoon             |
| Ũ                    | JÄSENEDUT                                    |                |                        |
|                      | LEHDET JA MUUT<br>TILATTAVAT JÄSENEDUT       |                |                        |
| $\searrow$           | VIESTIT                                      |                |                        |
| ¥                    | ELÄKKEELLE JÄÄMINEN                          |                |                        |
|                      | UUTISARKISTO                                 |                |                        |
|                      | KOULUTUKSET JA<br>TAPAHTUMAT                 |                |                        |
| 82ª                  | EDUSTETTAVAT JÄSENET                         |                |                        |
| 0                    | OHJEET 🗸                                     |                |                        |
|                      | ΟΤΑ ΥΗΤΕΥΤΤΆ                                 |                |                        |
|                      | VAALIT ^                                     |                |                        |
|                      | OAJ:N VALTUUSTOVAALIT<br>2022                |                |                        |

b) Klikkaa Luo valitsijayhdistys -painiketta

 c) Täytä lomakkeelle pyydetyt tiedot. Punaisella tähdellä merkityt ovat pakollisia kenttiä. Voit valita vaaliliiton luomisen tai siihen liittymisen tässä vaiheessa, tai palata siihen myöhemmin. (Vaaliliitosta on oma ohjeensa.) Muista tallentaa lopuksi.

HUOM! VOL:n vaaleissa asiamiehen lisäksi kannattajat eivät ole pakollisia, mutta niitä voi lisätä mukaan valitsijayhdistykseen. On hyvä tiedostaa, että vaalikelpoinen jäsen voi olla ehdokasasettelussa mukana <u>vain yhden</u> <u>valitsijayhdistyksen yhdessä roolissa</u> ehdokkaana, asiamiehenä tai kannattajana.

Lisää uusi valitsijayhdistys ja vaaliliitto

| Valitsijayhdistyksen nimi *        |           |              |
|------------------------------------|-----------|--------------|
| Aineenopettajien Valitsijayhdistys |           |              |
| Valitsijayhdistyksen slogan        |           |              |
| Koulutus kunniaan                  |           |              |
|                                    |           | 17/50        |
| Asiamies *                         |           |              |
| Sari Suvilehto-Asiamies            |           |              |
| Ehdokas *                          |           |              |
| 1000948                            |           |              |
| Kannattaja *                       |           |              |
| 1000950                            |           |              |
| Kannattaja *                       |           |              |
| 1000951                            |           |              |
|                                    | Lisää uus | i kannattaja |
|                                    |           |              |
| Liitä vaaliliittoon                |           |              |
|                                    |           |              |
|                                    |           |              |
|                                    | Peruuta   | Tallenna     |

 Nyt valitsijayhdistys odottaa ehdokkaan ja tarvittaessa kannattajien hyväksyntää. Kyseiset henkilöt kirjautuvat Omat tiedot -osioon <u>https://omattiedot.oaj.fi/</u>. Jokainen hyväksyy oman roolinsa, ehdokas ensin, mahdolliset kannattajat vasta sitten.

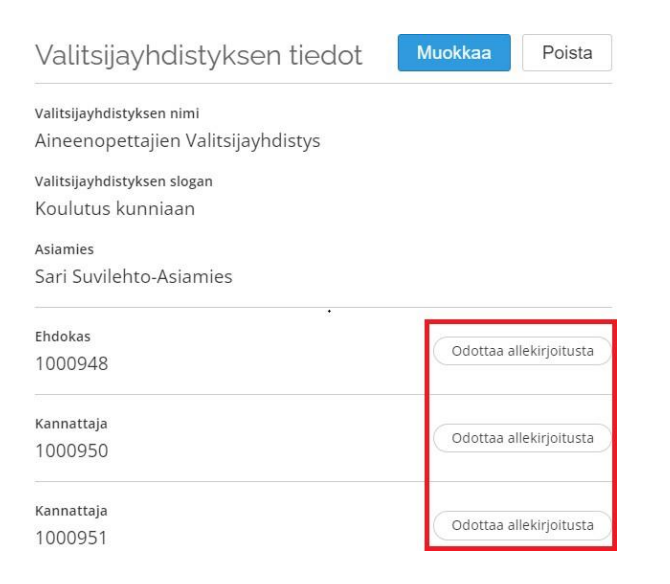

### 3. Lähetä hyväksyttäväksi

a) Kun kaikki osalliset ovat allekirjoittaneet hakemuksen, asiamies voi lähettää hakemuksen vaalisihteerille klikkaamalla Lähetä hyväksyttäväksi -painiketta.

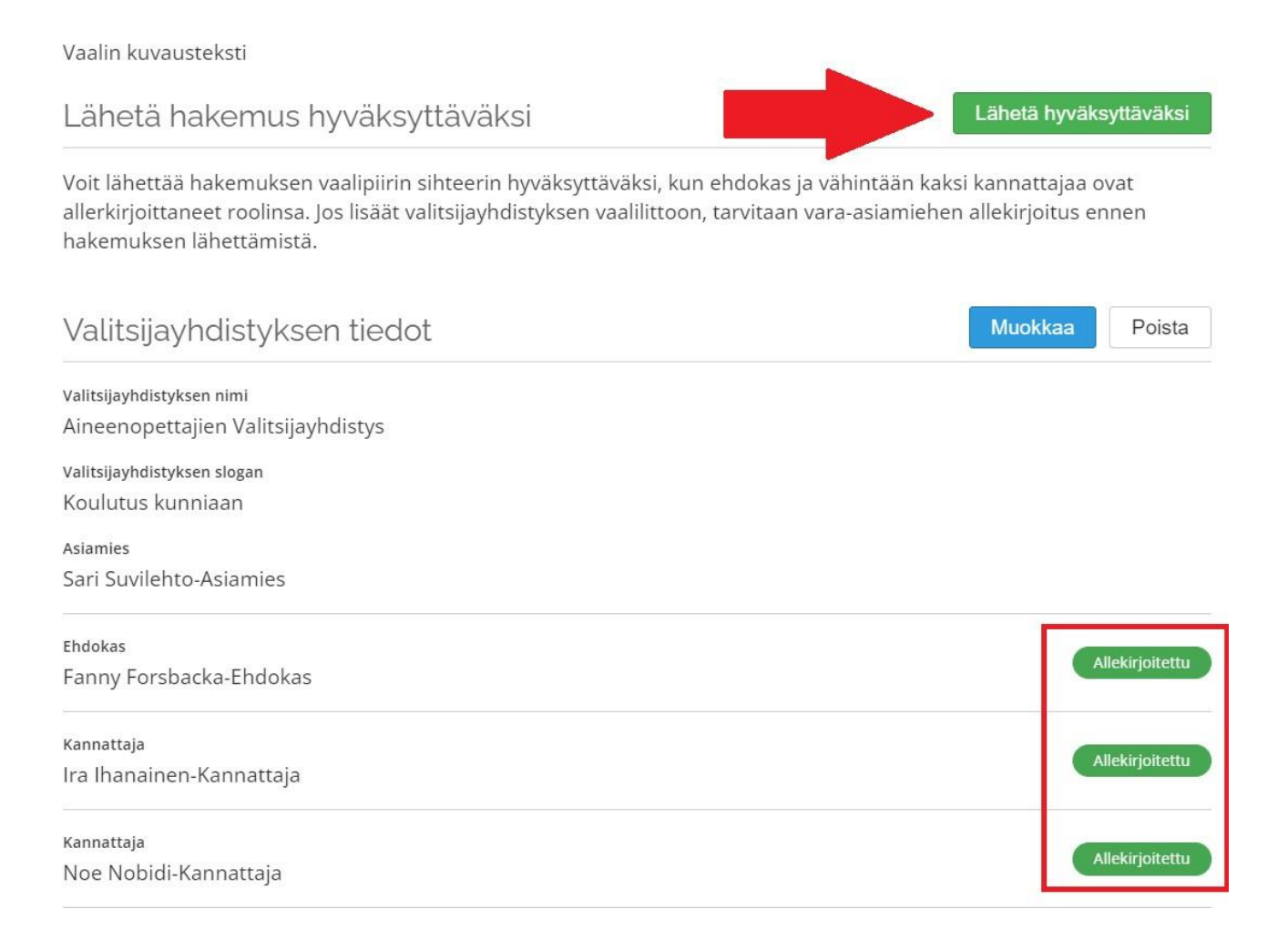

#### b) Kaikki valmista! Hakemuksesi odottaa hyväksyntää.

| Vaalin kuvausteksti                                             |                     |
|-----------------------------------------------------------------|---------------------|
| Valitsijayhdistyksen tiedot                                     |                     |
| Valitsijayhdistyksen nimi<br>Aineenopettajien Valitsijayhdistys | Odottaa hyväksyntää |
| Valitsijayhdistyksen slogan<br>Koulutus kunniaan                |                     |
| Asiamies<br>Sari Suvilehto-Asiamies                             |                     |